#### วิธีเข้าดู รายงานสถานะการใช้จ่าย

 1.เข้าเว็บไซต์กองคลัง ตาม URL : http://finance.dld.go.th/th/index.php/th/
1.1ดูรายงานใช้จ่ายประจำวัน และเลื่อนลงไปอยู่ใต้หัวข้อรายงานสถานการณ์ใช้จ่าย จะมีรายการ

- 1.1.1 งบประมาณภาพรวม
- 1.1.2 งบดำเนินการ
- 1.1.3 งบลงทุน

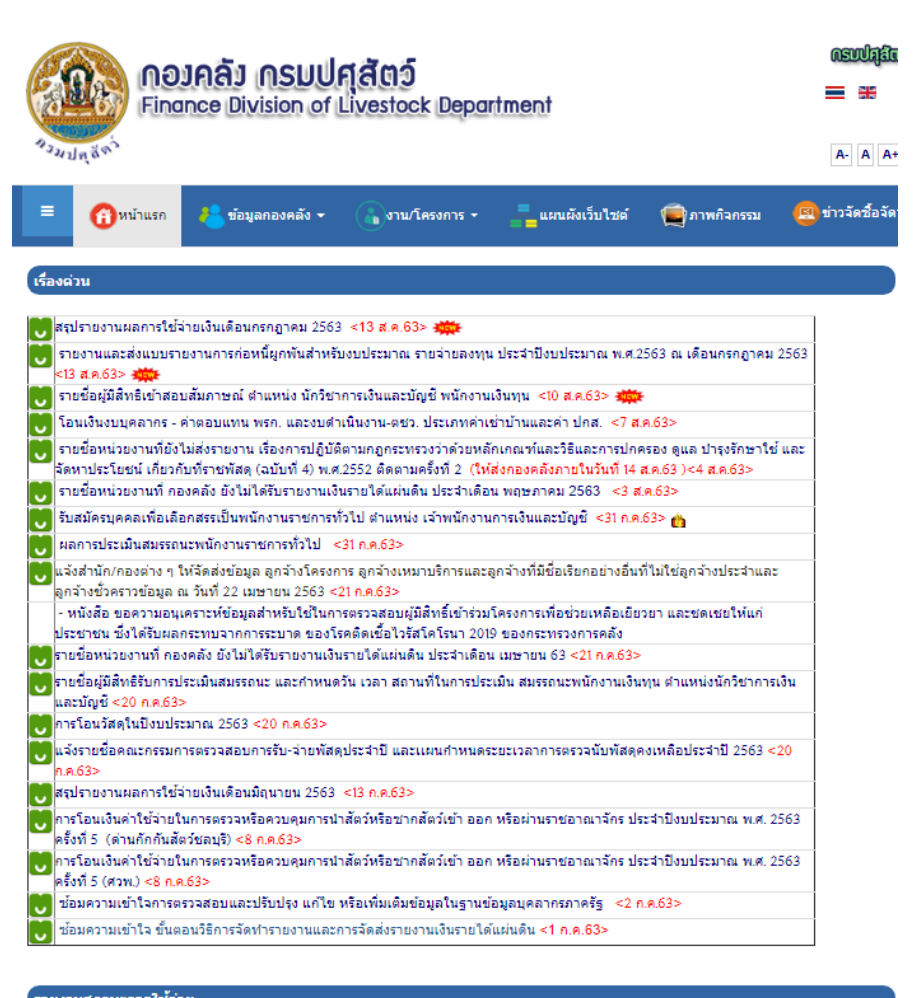

|  | 5 195 14411 14211 15 124 19 |                                     |
|--|-----------------------------|-------------------------------------|
|  | 😈 งบประมาณภาพรวม            | ณ วันที่ 14 ส.ค. 2563 เวลา 09.00 น. |
|  | 😈 งบดำเนินงาน 🗰             | ณ วันที่ 14 ส.ค. 2563 เวลา 09.00 น. |
|  | 😈 ຈມລຈກຸ່ມ 🗰                | ณ วันที่ 14 ส.ค. 2563 เวลา 09.00 น. |
|  |                             |                                     |

### 1.2. ดูรายงานสถานะแบบกราฟเลื่อนลงอยู่ใต้หัวข้อกราฟภาพรวม

- 1.2.1 จะมีกราฟสรุปผลการเบิกจ่ายงบประมาณประจำเดือน
- 1.2.2 สรุปผลการเบิกจ่ายงบประมาณประจำเดือน ปีงบประมาณ 2563

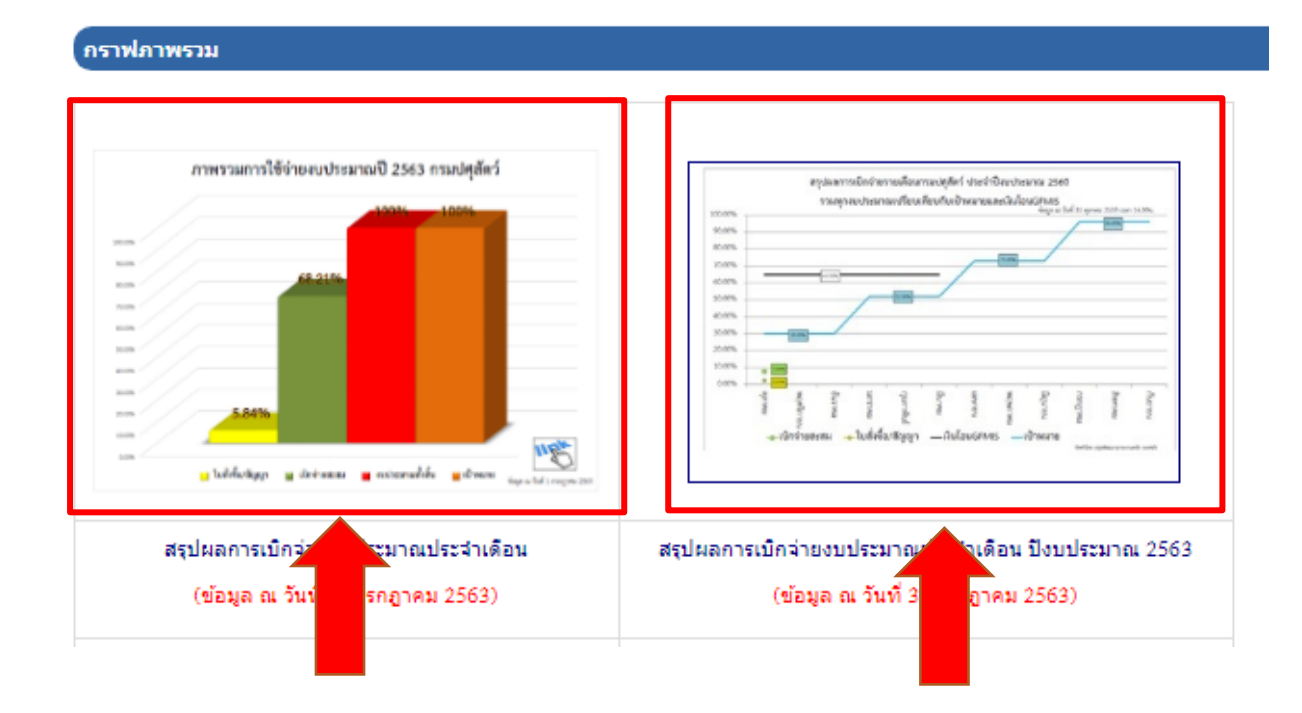

1.3 ดูรายงานสถานการณ์ใช้จ่าย ณ สิ้นเดือนเลื่อนลงอยู่ใต้หัวข้อกราฟภาพรวม

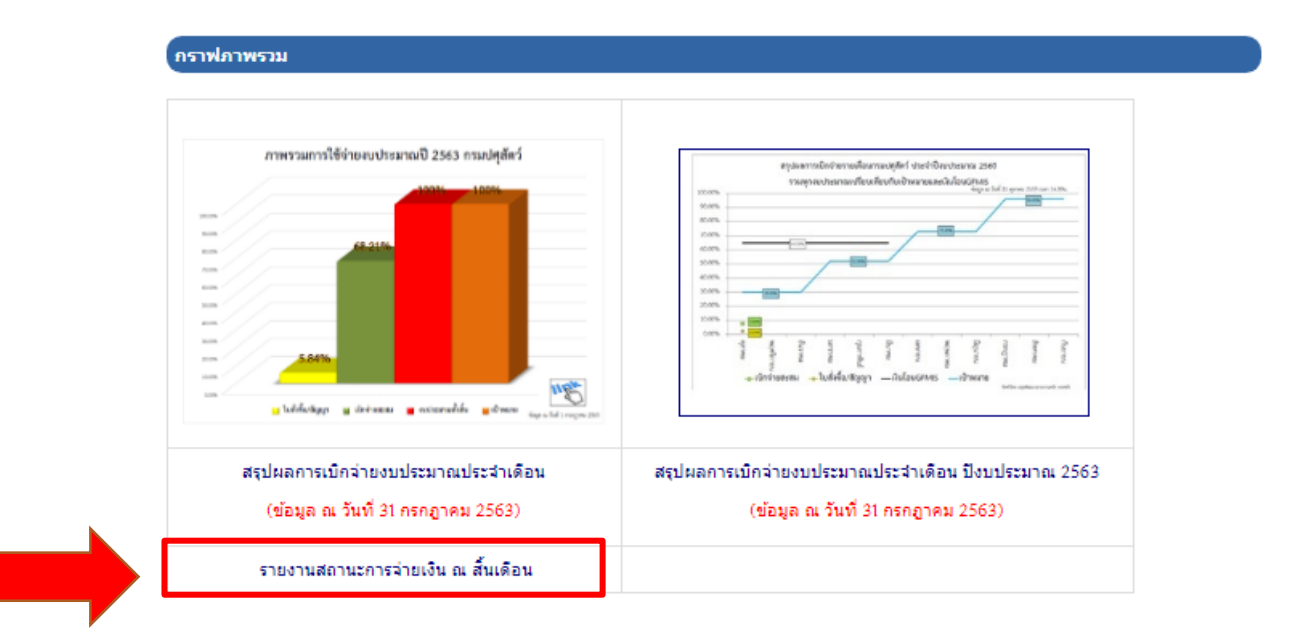

# 1.3.1 คลิ๊กที่ รายงานสถานการจ่ายเงิน ณ สิ้นเดือน แบบในภาพ

## รายงานสถานะการจ่ายเงิน ณ สิ้นเดือน

### 1.3.2 หน้าจอจะแสดงแบบในภาพ

| <b>คองคลัง กรมปศุสัตว์</b><br>Finance Division of Livestock Department |                          |                                       |                    |                |              |                  |
|------------------------------------------------------------------------|--------------------------|---------------------------------------|--------------------|----------------|--------------|------------------|
| 1341A                                                                  | ăn                       |                                       |                    |                |              | A- A A           |
| ≡                                                                      | 音 หน้าแรก                | 🐣 ข้อมูลกองคลัง 👻                     | 🔒 งาน/โครงการ 🕶    | แผนผังเว็บใชต์ | 💼 ภาพกิจกรรม | 🖪 ข่าวจัดชื่อจัด |
| รายงาน                                                                 | เสถานะกา                 | รจ่ายเงิน ณ สิ้นเ                     | ดือน               |                |              |                  |
| 🛸 Uncatego                                                             | rised 🋗 27 ມິຄຸາ         | มายน 2557 🗶 ฮิต: 14581                |                    |                |              |                  |
| f Share                                                                | เต้ ถูกใจ 0              | 🛩 ກວິດ 🚺 Share                        |                    |                |              |                  |
|                                                                        | รายงานเ                  | สถานะการใช้จ่าย ณ                     | สิ้นเดือน          |                |              |                  |
|                                                                        | สรุปรายงาน               | แต่ละเดือนใน ปีงบป                    | ระมาณ <b>256</b> 3 |                |              |                  |
| งบประมาส                                                               | ณปกติ                    |                                       |                    |                |              |                  |
| 🗢 31 กรศ                                                               | าฏาคม 2563               |                                       |                    |                |              |                  |
| 🗢 30 ມີຄຸ                                                              | นายน 2563                |                                       |                    |                |              |                  |
| 오 31 พฤ                                                                | ษภาคม 2563               |                                       |                    |                |              |                  |
| 🗢 30 ເມາ                                                               | <del>มายน</del> 2563     |                                       |                    |                |              |                  |
| 오 31 มีน                                                               | าคม 2563                 |                                       |                    |                |              |                  |
| 🗢 29 กุม                                                               | ภาพันธ์ 2563             |                                       |                    |                |              |                  |
| 🖸 31 มกร                                                               | ราคม 2563                |                                       |                    |                |              |                  |
| ອີ 31 ธัน:                                                             | วาคม 2562<br>            |                                       |                    |                |              |                  |
| ອີ 30 พฤ                                                               | ศจิกายน 2562<br>วอม 2562 |                                       |                    |                |              |                  |
| 🔍 วาตุณ                                                                | 2002 KMI                 | ສຸດວນແຂວວ <u>ຮ</u> ືອໃສ່ວຍ, ດ         | ส้ันเดือน          |                |              |                  |
|                                                                        | รายงาม<br>สระโรวยเงวม    | ลถาน∞การเบ∙าย ณ<br>แต่ละเดืองใง จึงงง | ระบวณ <b>256</b> 2 |                |              |                  |
| andersion                                                              | ตรุบงายงาห<br>องปอติ     |                                       | JON ISH ZJUZ       |                |              |                  |
|                                                                        | аации<br>асад 2561       |                                       |                    |                |              |                  |
| 30 wa                                                                  | ศจิกายน 2561             |                                       |                    |                |              |                  |
| 😂 31 ธัน                                                               | วาคม 2561                |                                       |                    |                |              |                  |
| 오 31 มกร                                                               | ราคม 2562                |                                       |                    |                |              |                  |
| 🗢 28 ຄຸມ                                                               | ภาพันธ์ 2562             |                                       |                    |                |              |                  |
| 오 31 มีน                                                               | าคม 2562                 |                                       |                    |                |              |                  |
| 🗢 30 ເມາ                                                               | <del>ม</del> ายน 2562    |                                       |                    |                |              |                  |
| 🗢 31 พฤ                                                                | ษภาคม 2562               |                                       |                    |                |              |                  |
| 🗢 30 ມີຄຸ                                                              | นายน 2562                |                                       |                    |                |              |                  |
| 🗢 31 กรศ                                                               | าฎาคม 2562               |                                       |                    |                |              |                  |
| 🗢 30 สิงา                                                              | หาคม 2562                |                                       |                    |                |              |                  |
| 오 30 กัน                                                               | ยายน 2562                |                                       |                    |                |              |                  |
|                                                                        | รายงานเ                  | สถานะการใช้จ่าย ณ                     | สิ้นเดือน          |                |              |                  |
|                                                                        | สรุปรายงาน               | แต่ละเดือนใน ปีงบป                    | ระมาณ 2561         |                |              |                  |
| งบประมาส                                                               | ณปกติ                    |                                       |                    |                |              |                  |
| 오 31 ตุล                                                               | าคม 2560                 |                                       |                    |                |              |                  |
|                                                                        |                          |                                       |                    |                |              |                  |